REV. 13 (SW57)

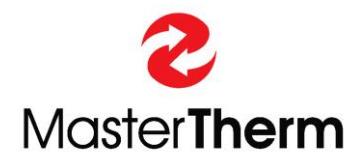

# MasterLan

# **INSTRUCTION MANUAL**

# pCO5/PGD1 DIGITAL CONTROLLER

HEAT PUMPS MasterTherm

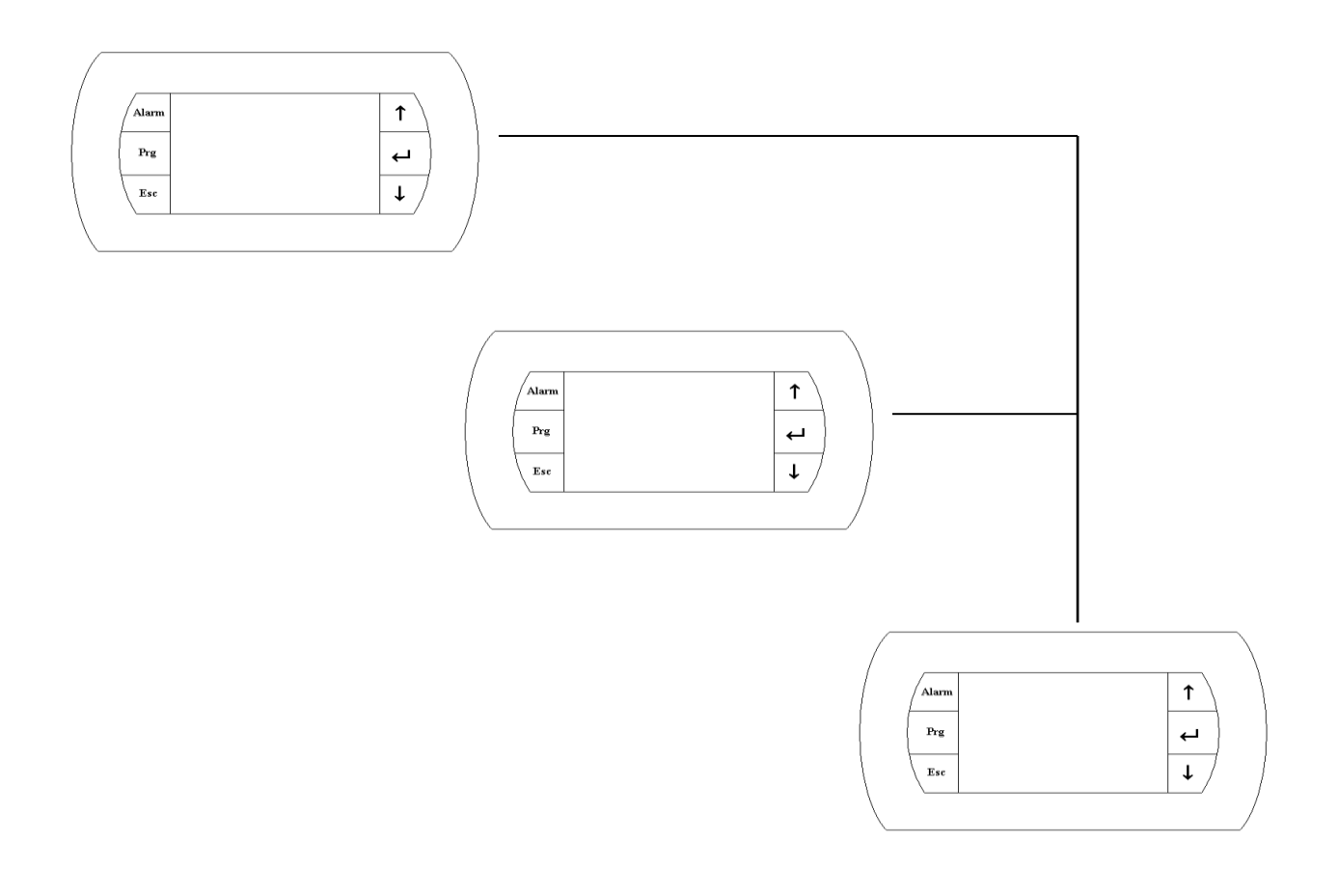

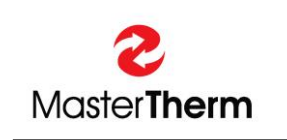

Master Therm tepelná čerpadla s.r.o. Václavské náměstí 819/43, 110 00 Praha 1 tel.:+ 420 311 516 567 e-mail: info@mastertherm.cz, www.mastertherm.cz

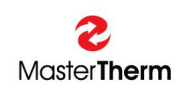

## TABLE OF CONTENTS:

| 1 | Introdu | ction                                  | 3  |
|---|---------|----------------------------------------|----|
| 2 | Terms   | definition                             | 3  |
| 3 | Hardwa  | are configuration                      | 3  |
|   | 3.1 pL/ | AN address table                       | 4  |
|   | 3.2 Set | tting of the pCO pLAN address          | 4  |
|   | 3.2.1   | Protocol Set menu                      | 5  |
|   | 3.3 Set | ting of the pDG pLAN address           | 5  |
|   | 3.4 Set | ting communication between pCO and pGD | 5  |
|   | 3.4.1   | Single controller unit                 | 6  |
|   | 3.4.2   | Double controller unit                 | 6  |
|   | 3.5 Set | ting summary                           | 6  |
|   | 3.6 Wir | ing                                    | 7  |
|   | 3.6.1   | MasterLAN wiring diagram               | 8  |
| 4 | Softwa  | re configuration                       | 9  |
|   | 4.1 Ma  | in Menu mask                           | 9  |
|   | 4.2 Set | ting masks                             | 9  |
|   | 4.2.1   | Master/Slave setting mask              | 9  |
|   | 4.2.2   | Master setting masks                   | 11 |
|   | 4.2.3   | Source Control Masks                   | 14 |
|   | 4.2.4   | Simultaneous Heating + Cooling         | 15 |
|   | 4.2.5   | Heating & Cooling Mode                 | 16 |
|   | 4.2.6   | Heating Or Cooling Mode                | 18 |
|   | 4.2.7   | OFFLINE configuration                  | 19 |
|   | 4.2.8   | Remote Functions                       | 20 |
|   | 4.3 Cor | ntrol principle                        | 21 |
|   | 4.3.1   | Proportional control (recommended)     | 21 |
|   | 4.3.2   | PI control                             | 21 |
|   | 4.3.3   | PID control                            | 22 |
| 5 | Alarms  | MasterLAN masks                        | 22 |
| 6 | Additio | nal notes                              | 23 |
| 7 | Revisio | on history                             | 23 |
|   |         |                                        |    |

## 1 Introduction

MasterLan is used for control of the multiple units installation. MasterLan requires specific hardware and software configuration.

## 2 Terms definition

Explanation of some important terms and names used in the MasterLan description.

#### pCO5:

PLC controller used in the MasterTherm CZ heat pumps.

#### pGD1:

Semigraphical terminal used for communication with user. (pCO Graphic Display).

#### pLAN:

Carel based protocol dedicated for communication between pCO controllers and pGD displays. (pCO Local Area Network). Principle of data transmision is based on RS485 standard.

#### pLAN address:

Address of each unit in the pLAN. Each pCO controller and pGD terminal has its own pLAN address.

#### MasterLan:

MasterTherm heat pumps hardware and software solution used for multiple heat pumps installation. Control is based on Master/Slave principle. One unit is configured like Master and all other units are configured like Slaves. Maximum 16 compressor circuits could be controlled in the MasterLan.

#### Single controller machine:

Heat pump with one refrigerant circuit and one pCO5 controller.

#### Double controller machine:

Heat pump with 2 compressor circuits, 2 controllers and 1 pGD terminal. Switching of the display between 2 controllers is made by pressing PRG and ENTER keys simultaneously

## 3 Hardware configuration

Each compressor of the heat pump circuit is controlled by one pCO5 controller.

Single controller heat pump is also equipped with single pGD terminal. Double controller heat pump is equipped with 2 pCO5 controllers and single pGD display, which is used for communicating with both compressor circuits of the unit. Switching of the display between 2 controllers is made by pressing PRG and ENTER keys simultaneously. In the double heat pump 2 controllers are already interconnected with pLAN protocol. Connection is made by 3 wires between terminals 61(Rx-/Tx-), 62(Rx+/Tx+) and 63(GND). Terminals are interconnected with J11 pLAN connector of pCO5.

# *IMPORTANT: BEFORE ADDRESS SETTING IT IS ABSOLUTLY NECESSARY TO DISCONNECT J11 pLAN CONNECTOR FROM ALL CONTROLLERS.*

## 3.1 pLAN address table

#### Single compressor units:

| Unit type | pCO controller<br>pLAN address | pGD terminal<br>pLAN address |
|-----------|--------------------------------|------------------------------|
| Master    | 1                              | 32                           |
| Slave 1   | 2                              | 31                           |
| Slave 2   | 3                              | 30                           |
| Slave 3   | 4                              | 29                           |
| Slave 4   | 5                              | 28                           |
| Slave 5   | 6                              | 27                           |
| Slave 6   | 7                              | 26                           |
| Slave 7   | 8                              | 25                           |

This text type is default factory setting.

#### Double compressor units:

| Unit type | pCO controller<br>pLAN address | pGD terminal<br>pLAN address |
|-----------|--------------------------------|------------------------------|
| Master    | 1                              | 32                           |
| Slave 1   | 2                              | -                            |
| Slave 2   | 3                              | 31                           |
| Slave 3   | 4                              | -                            |
| Slave 4   | 5                              | 30                           |
| Slave 5   | 6                              | -                            |
| Slave 6   | 7                              | 29                           |
| Slave 7   | 8                              | -                            |

This text type is default factory setting.

## 3.2 Setting of the pCO pLAN address

# *IMPORTANT: BEFORE ADDRESS SETTING IT IS ABSOLUTLY NECESSARY TO DISCONNECT J11 pLAN CONNECTOR FROM ALL CONTROLLERS.*

- Disconnect J11 connector from all pCO controllers
- Power ON the pCO controller
- Enter menu "Protocol Set"
- Set the address according to the table
- Repeat this procedure for all units controllers

## 3.2.1 Protocol Set menu

List password mask and enter the OEM Expert password code. Enter menu and list "Protocol Set", confirm ENTER and find following mask using UP key.

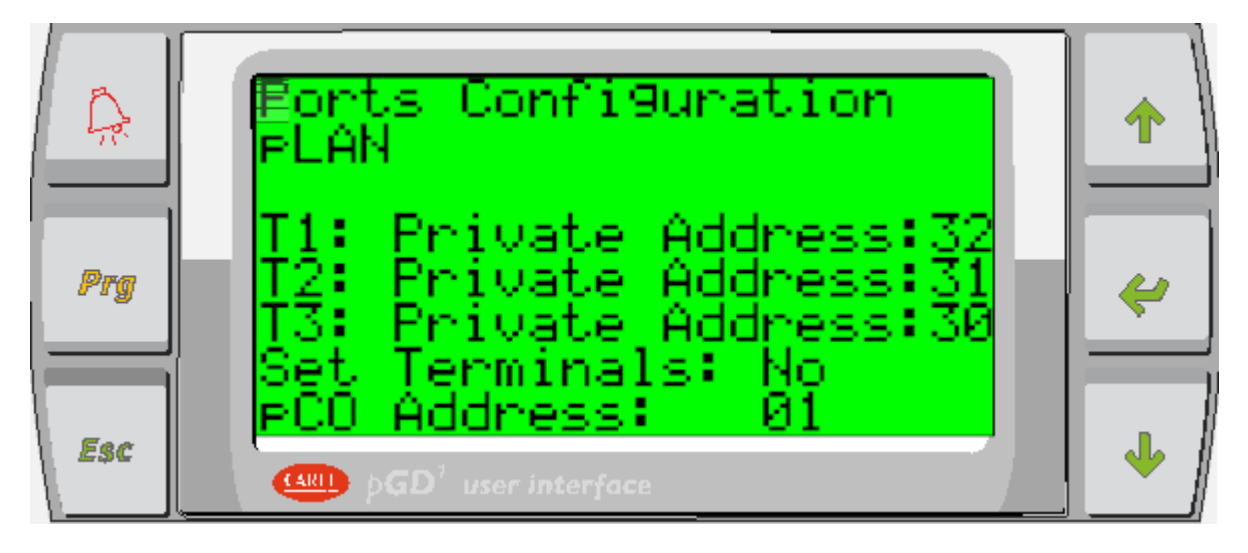

Jump with cursor to "pCO Address" and set address according to table above. Address is changed immediately.

Use ESC to return to the menu.

## 3.3 Setting of the pDG pLAN address

Each pCO controller and pGD display address must be set according to the table above.

- Connect pGD display to the pCO controller
- Power ON pCO
- Press "UP"+"ENTER"+"DOWN" keys simultaneously until following display appears

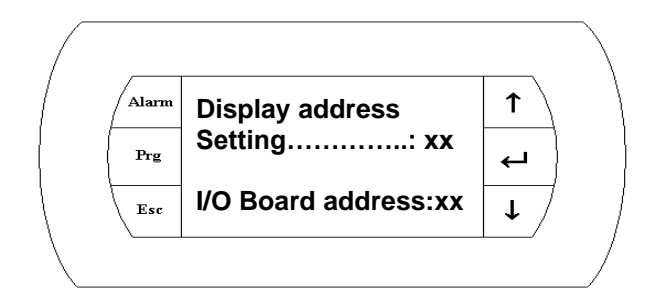

- Use keys "UP"/"DOWN" to change address of the pGD according to the table above.
- Confirm selection pressing "ENTER" key

## 3.4 Setting communication between pCO and pGD

This procedure requires correct setting of the pCO according to the pLAN address table.

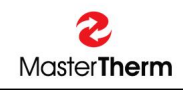

#### 3.4.1 Single controller unit

- Connect the pGD to the pCO controller
- Power ON the pCO, wait for pCO initialization, it takes cca 1 minute.
- Press "UP"+"ENTER"+"DOWN" keys simultaneously until following display appears

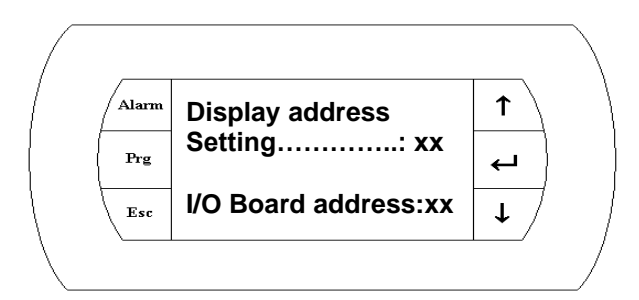

- Use keys "UP"/"DOWN" to change address of the pGD according to the pLAN address table
- Confirm selection pressing "ENTER" key
- Wait until I/O Board address appears beside "--" symbol
- Confirm pressing ENTER key, following screen will appear

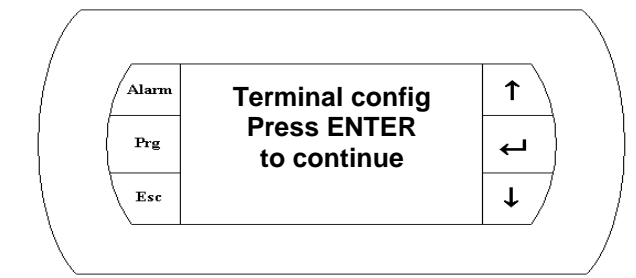

Pressing ENTER key, following screen will appear

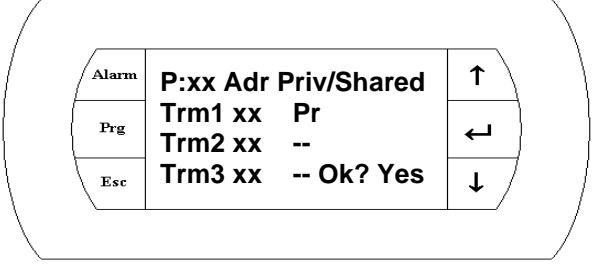

- Set Trm1 address according to the unit You are setting, confirm ENTER
- Set type of terminal to "Pr", confirm ENTER until You reach Yes/No array
- Change array to "Yes" and confirm ENTER

## 3.4.2 Double controller unit

Do procedure as for single compressor circuit, but set type of terminal to Shared, "Sh". You have to do it for both controllers in the unit.

## 3.5 Setting summary

- Disconnect all J11 terminals from all controllers
- Set pCO address for all controllers
- Set pGD address for all pGDs
- Set commincation between pCO and pGD
- Switch all controllers OFF
- Return J11 connectors to the pCO controllers

## 3.6 Wiring

For correct function make wiring connection using twisted pair shielded cable between 61, 62 and 63 terminals of all electric control boards.

#### NOTE: For correct pLAN function at least one pGD must be installed.

Please see following wiring diagram for proper installation.

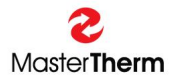

#### 3.6.1 MasterLAN wiring diagram

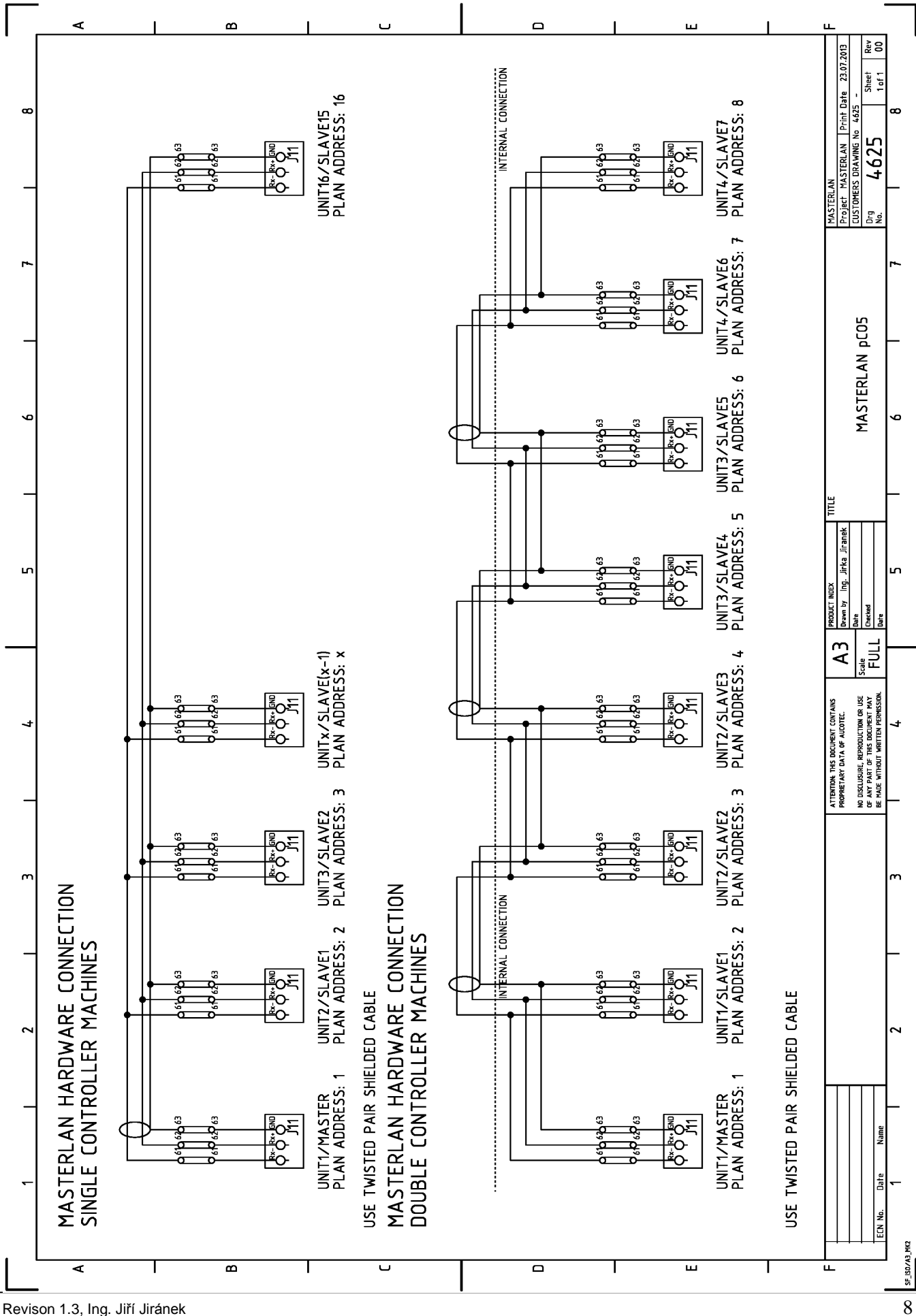

## 4 Software configuration

For the access to the MasterLAN configuration You have to enter the OEM password.

## 4.1 Main Menu mask

MasterLAN masks could be found in the main mask loop, using the UP and DOWN keys from "ICON" mask.

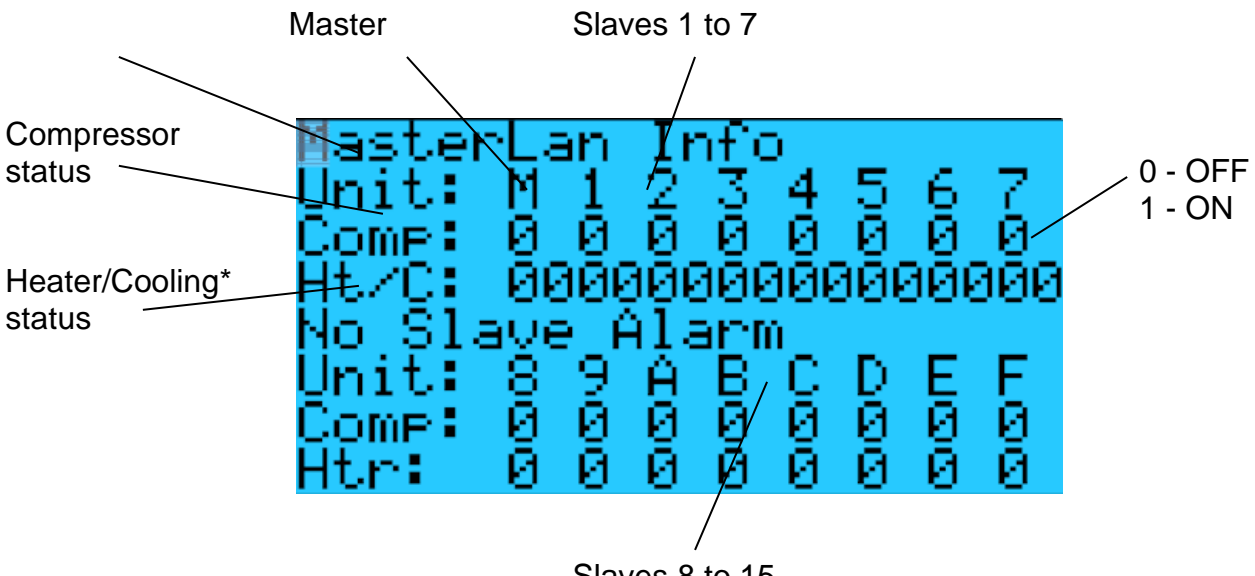

Slaves 8 to 15

\* Visible when H&C mode enabled, see chapter 4.2.5, Cooling status of Slave 8 to 15 is mirror to Master and Slave 1 to 7.

## 4.2 Setting masks

To enter MasterLAN setting displays please press PRG button on the main MasterLAN display.

## 4.2.1 Master/Slave setting mask

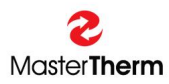

| Parameter:    | SP   | Range/F.:      | Unit | Description                                  |
|---------------|------|----------------|------|----------------------------------------------|
| Enabled       | D502 | 0/1 (No/Yes)   | -    | Enabling MasterLAN control in general        |
|               |      | F: 0 (No)      |      |                                              |
| Remote On/Off | D178 | 0/1 (No/Yes)   | -    | Enable external On/Off control from Master   |
|               |      | F: 0 (No)      |      | unit to the Slaves (it must/could be enabled |
|               |      |                |      | separately for each Slave unit)              |
| Unit          | -    | Master-Slave15 | -    | Info about unit assignment in the            |
|               |      | F: -           |      | MasterLAN.                                   |
| Master        | D470 | Offline/Online | -    | Shows if Master is present/online in the     |
|               |      | (0/1)          |      | MasterLAN.                                   |
|               |      | F: -           |      |                                              |
| Compressor    | I134 | 0-99           | -    | Informs how many units/compressors are       |
| Steps         |      | F: -           |      | configured in MasterLAN                      |
| Heater Steps  | I132 | 0-99           | -    | Informs how many units/heaters are           |
|               |      | F: -           |      | configured in MasterLAN                      |

You can Enable or Disable MasterLAN control on this mask.

Press ESC key for return to the main mask loop.

## 4.2.2 Master setting masks

Using keys UP and DOWN you have access to the following masks.

| Unit in the Master system         | LAN  | 1asterLan<br>1aster                 | Se   | ttin9                |                            |
|-----------------------------------|------|-------------------------------------|------|----------------------|----------------------------|
| Master/Slave1/Slave2<br>//Slave15 |      | Compressor:<br>SHW Mode:<br>Heater: |      | Enab<br>Enab<br>Enab | led<br>led<br>led          |
|                                   |      | Online:                             |      | Yes                  |                            |
|                                   |      |                                     |      |                      | $\backslash$               |
|                                   |      |                                     |      | Yes/No               | Enabled/Disabled           |
|                                   |      |                                     |      |                      |                            |
| Parameter:                        | SP   | Range/F.:                           | Unit | Description          |                            |
| Compressor                        | B440 | Enabled/Disabled                    | -    | Allows comp          | ressor to be controlled by |
|                                   | -455 | F: Enabled                          |      | MasterLAN            | control in Heating/Cooling |
|                                   |      |                                     |      | mode.                |                            |
|                                   |      | Enchlod/Dischlod                    |      | Linit in onab        | lad for SHW/ Mada Whan     |

| SHW Mode | -    | Enabled/Disabled | - | Unit is enabled for SHW Mode. When        |
|----------|------|------------------|---|-------------------------------------------|
|          |      | F: Enabled       |   | Disabled, unit will not run in SHW Mode.  |
| Heater   | B460 | Enabled/Disabled | - | Enabling heater for MasterLAN control in  |
|          | -475 | F: Enabled       |   | heating mode.                             |
| Online   | -    | Yes/No           | - | If the unit is communicating in MasterLAN |
|          |      |                  |   | network (unit is present and online)      |

Similar masks appearing for each unit ......

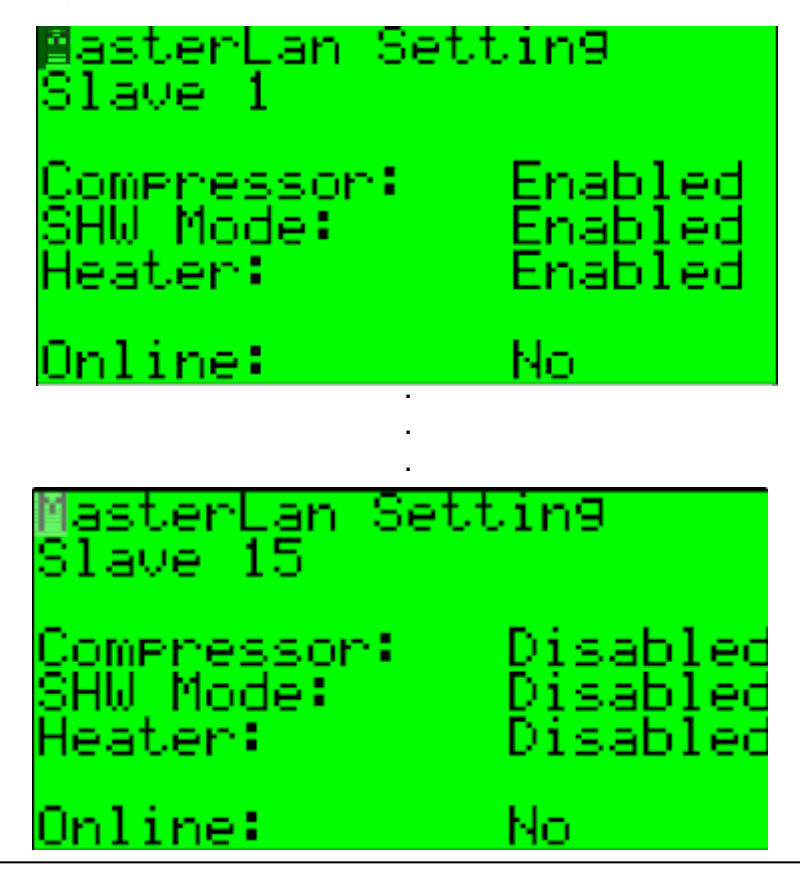

| MasterLan Setting<br>Ctrl.Probe: B4/p0    | 9<br>005                |
|-------------------------------------------|-------------------------|
| Compressor<br>Control:<br>Descriptions: D | P                       |
| Integration T.                            | 00.07<br>0000s<br>0000s |
| perivative (                              | 00005                   |

| Parameter:            | SP   | Range/F.:                                 | Unit | Description                                                                                                    |
|-----------------------|------|-------------------------------------------|------|----------------------------------------------------------------------------------------------------|
| Ctrl.Probe            | -    | B1-B5/pCO5,<br>B1-B4/pCOe<br>F: Not Used- | -    | Control probe assignment, when control probe in heating buffer tank is used. When se to Not Used, Master unit heating control probe is used – requires pernament pump operation. |
| Compressor<br>Control | l133 | P, PI, PID<br>F: P                        | -    | Compressor control mode.                                                                                                    |
| Proportional<br>Band  | A94  | 0.0-99.9<br>F: 3.0                        | °C   | Control proportional band.                                                                                                    |
| Integration<br>Time   | 1135 | 0-9999<br>F: 0                            | S    | Integration time of PI or PID control mode                                                                                                    |
| Derivative Time       | 1137 | 0-9999<br>F: 0                            | S    | Derivative time of PID control mode                                                                                                    |

| MasterLan Sett<br>Compressor | in9   |
|------------------------------|-------|
| Rotation:                    | FIF0  |
| 1C Off Time:                 | 360 s |
| 1C On Time:                  | 010 s |
| 2C Off Start:                | 030 s |
| 1C Off Start:                | 360 s |

| Parameter:    | SP   | Range/F.: | Unit | Description                                |
|---------------|------|-----------|------|--------------------------------------------|
| Rotation      | B409 | FIFO/LIFO | -    | Compressor rotation system                 |
|               |      | F: FIFO   |      | FIFO = first in, first out                 |
|               |      |           |      | LIFO = last in, first out                  |
| 1 Compressor  | I139 | 0-999     | S    | Minimum compressor Off time. Minimum       |
| Off Time      |      | F: 360    |      | time compressor must stay Off before       |
|               |      |           |      | starting after stop command.               |
| 1 Comprressor | 1141 | 0-999     | S    | Minimum time compressor must stay On       |
| On Time       |      | F: 10     |      | after start command.                       |
| 2 Compressors | I143 | 0-999     | S    | Minimum time between starts of 2 different |
| Off Start     |      | F: .30    |      | compressors.                               |
| 1 Compressor  | l145 | 0-999     | S    | Minimum time between 2 starts of the same  |
| Off Start     |      | F: .360   |      | compressor.                                |

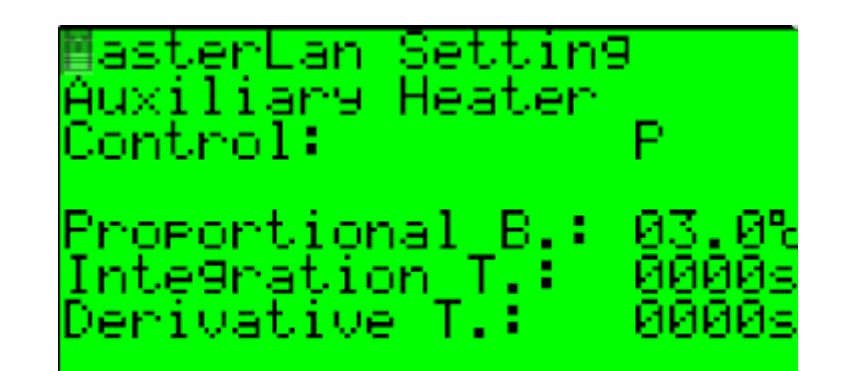

| Parameter:           | SP   | Range/F.:          | Unit | Description                                       |
|----------------------|------|--------------------|------|---------------------------------------------------|
| Heater Control       | 1134 | P, PI, PID<br>F: P | -    | Auxiliary heater control mode.                    |
| Proportional<br>Band | A95  | 0.0-99.9<br>F: 3.0 | °C   | Heater Control proportional band.                 |
| Integration<br>Time  | 1136 | 0-9999<br>F: 0     | S    | Integration time of PI or PID heater control mode |
| Derivative Time      | 1138 | 0-9999<br>F: 0     | S    | Derivative time of PID heater control mode        |

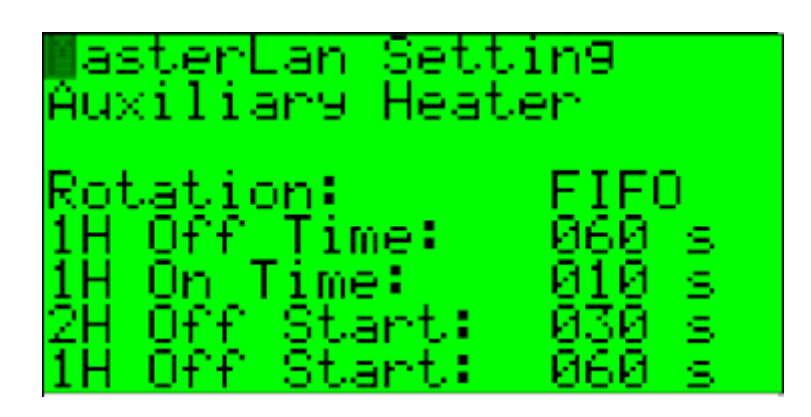

| Parameter:    | SP   | Range/F.: | Unit | Description                                |
|---------------|------|-----------|------|--------------------------------------------|
| Rotation      | -    | FIFO/LIFO | -    | Heater rotation system                     |
|               |      | F: FIFO   |      | FIFO = first in, first out                 |
|               |      |           |      | LIFO = last in, first out                  |
| 1 Heater Off  | I140 | 0-999     | S    | Minimum heater Off time. Minimum time      |
| Time          |      | F: 360    |      | heater must stay Off before starting after |
|               |      |           |      | stop command.                              |
| 1 Heater On   | I142 | 0-999     | S    | Minimum time heater must stay On after     |
| Time          |      | F: 10     |      | start command.                             |
| 2 Heaters Off | 1144 | 0-999     | S    | Minimum time between starts of 2 different |
| Start         |      | F: .30    |      | heaters.                                   |
| 1 Heater Off  | I146 | 0-999     | S    | Minimum time between 2 starts of the same  |
| Start         |      | F: .360   |      | heater.                                    |

## 4.2.3 Source Control Masks

Source control allows cascade control according to the source temperature as well.

MasterLan Setting Control ounce. No nabled: tive: No l.Probe: Not Used Ē ∘oint∶ 05.0 • 00.0 еа ΩЙ

| Parameter:               | SP   | Range/F.:                             | Unit | Description                               |
|--------------------------|------|---------------------------------------|------|-------------------------------------------|
| Source Control           | D458 | Yes/No                                | -    | Enabling Source Control                   |
| Enabled                  |      | F: No                                 |      | -                                         |
| Source Control<br>Active | D429 | Yes/No                                | -    | Source Control Active, Enabled + Probe OK |
| Control Probe            | -    | B1-5/pCO5<br>B1-4/pCOe<br>F: Not Used | -    | Choice of Source Control probe.           |
| Setpoint                 | A434 | -99.9 / +99.9<br>F: 5.0               | °C   | Source Control Setpoint                   |
| Real                     | A433 | -99.9 / +99.9                         | °C   | Real Source Temperature                   |
| Temperature              |      |                                       |      |                                           |
| Compressors H            | 1411 | 0-99                                  | °C   | Requested Compressors Heating             |
| Compressors S            | I412 | 0-99                                  | °C   | Requested Compressors Source              |

| MasterLan Set<br>Source                        | tin9.                            |
|------------------------------------------------|----------------------------------|
| Control:                                       | P                                |
| Proportional<br>Integration T<br>Derivative T. | B.:05.0 %<br>.: 0000s<br>: 0000s |

| Parameter:      | SP   | Range/F.:  | Unit | Description                                  |
|-----------------|------|------------|------|----------------------------------------------|
| Source Control  | l410 | P, PI, PID | -    | Compressor Source control mode.              |
|                 |      | F: P       |      |                                              |
| Proportional    | A529 | 0.0-99.9   | °C   | Source Control proportional band.            |
| Band            |      | F: 5.0     |      |                                              |
| Integration     | 1408 | 0-9999     | S    | Integration time of PI or PID Source control |
| Time            |      | F: 0       |      | mode                                         |
| Derivative Time | 1409 | 0-9999     | S    | Derivative time of PID Source control mode   |
|                 |      | F: 0       |      |                                              |

## 4.2.4 Simultaneous Heating + Cooling

Mode, where units are operating for heating and cooling tank and only in case of overheating or subcooling of tanks, rejected heat/cold is wasted into water/ground loop.

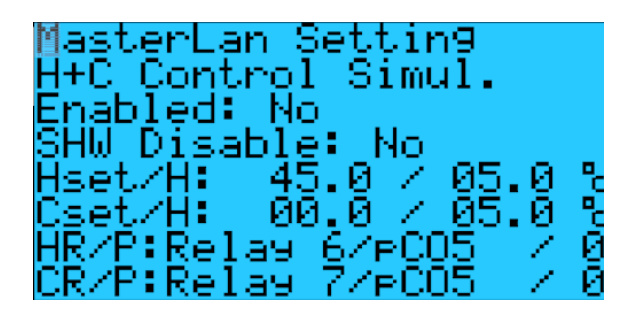

| Parameter:  | SP    | Range/F.:             | Unit       | Description                                       |
|-------------|-------|-----------------------|------------|---------------------------------------------------|
| Enabled     | D457  | No/Yes (0/1)          | -          | Enabling simultaneous H+C                         |
|             |       | F: No                 |            | <b>Note:</b> To enable this mode "Source Control" |
|             |       |                       |            | must be enabled as well (see 4.2.3)               |
| SHW Disable | D478  | No/Yes (0/1)          | -          | Disables H+C control principle in case/time       |
|             |       | F: No                 |            | of Hot Water generation. It is required for       |
|             |       |                       | - <b>-</b> | some hydraulic configurations.                    |
| Hset/H      | A204/ | -99.9/99.9            | Ъ°         | Setpoint / Hysterezis (negative) in the           |
|             | A205  | F: 45.0/5.0           |            | heating water buffer/tank. Above this             |
|             |       |                       |            | setpoint, rejected neat is redirected to the      |
|             |       |                       |            | Nate: When higher temperature is required         |
|             |       |                       |            | hy the weather compensation setpoint is           |
|             |       |                       |            | automatically increased                           |
| Cset/H      | A206/ | -99,9/99,9            | °C         | Setpoint / Hysterezis (positive) in the           |
| 000011      | A193  | F: 0.0/5.0            |            | cooling water buffer/tank. Below this             |
|             |       |                       |            | setpoint, rejected cold is redirected to the      |
|             |       |                       |            | water/ground loop.                                |
|             |       |                       |            | Note: When lower temperature is required          |
|             |       |                       |            | by the weather compensation, setpoint is          |
|             |       |                       |            | automatically decreased.                          |
|             |       |                       |            | Note: Please carefully consider setpoint          |
|             |       |                       |            | according to water/antifreeze used.               |
| HR/P        | -/D27 | Relay 1-5/pCO5        | -          | Heat Rejection relay assignment / Polarity        |
|             |       | Relay 1-4/pCOe        |            | of the relay.                                     |
|             |       | F: Not Used           |            | Output used to reject the heat (pump/valve).      |
|             |       | 0/1                   |            |                                                   |
|             | _/D29 | F.U<br>Polov 1.5/pCO5 |            | Cold Projection relay assignment / Polarity of    |
|             | -/020 | Relay $1-3/pCO3$      | -          | the relay                                         |
|             |       | F. Not Used           |            | Output used to reject the cold (nump/valve)       |
|             |       | 0/1                   |            |                                                   |
|             |       | F:0                   |            |                                                   |

#### H+C information screen:

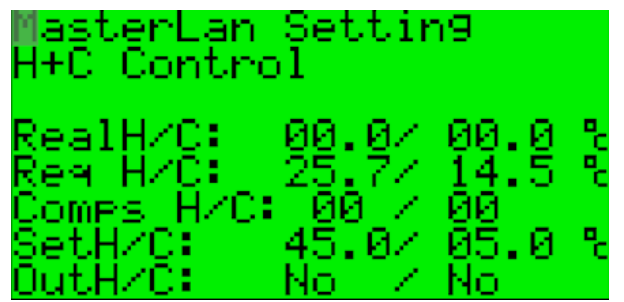

| Parameter: | SP      | Range/F.:   | Unit | Description                                 |
|------------|---------|-------------|------|---------------------------------------------|
| RealH/C    | A203/   | -99.9-99.9  | °C   | Real Temperature in the Heating and         |
|            | A433    | F: -        |      | Cooling buffer/tank.                        |
| ReqH/C     | A503/   | -99.9-99.9  | °C   | Requested Temperature in the Heating and    |
|            | A504    | F: -        |      | Cooling buffer/tank from weather            |
|            | (sw58+) |             |      | compensation                                |
| Comps H/C  | l411/   | 0-16        | -    | Requested units/compressors to run for      |
|            | l412    | F: -        |      | Heating and Cooling to reach the setpoint.  |
| SetH/C     | A206/   | -99.9/99.9  | °C   | Setpoint in the heating/cooling water       |
|            | A193    | F: 45.0/0.0 |      | buffer/tank to reject heat/cold. Please see |
|            |         |             |      | previous table for details.                 |
| OutH/C     | D459/   | No/Yes(0/1) | -    | Heat/Cold Rejection relay activation.       |
|            | D476    | F: -        |      |                                             |

## 4.2.5 Heating & Cooling Mode

Mode, where some units are operating for heating and some for cooling, although rejected heat/cold is always wasted into water/ground loop.

| Parameter:  | SP   | Range/F.:       | Unit | Description                                   |
|-------------|------|-----------------|------|-----------------------------------------------|
| Enabled     | D172 | No/Yes (0/1)    | -    | Enabling H&C mode.                            |
|             |      | F: No           |      | Note: To enable this mode "Source Control"    |
|             |      |                 |      | must be enabled as well (see 4.2.3)           |
| Priority    | D173 | Heating/Cooling | -    | Due to the working principle, it could be a   |
|             |      | (0/1)           |      | situation, when all units must be working in  |
|             |      | F: Heating      |      | Heating or Cooling, due to high load. In this |
|             |      |                 |      | case, none unit is able to work in the other  |
|             |      |                 |      | mode. Therefore more important mode is        |
|             |      |                 |      | preset by this parameter.                     |
| SHW Disable | D478 | No/Yes (0/1)    | -    | Disables H+C control principle in case/time   |
|             |      | F: No           |      | of Hot Water generation. It is required for   |
|             |      |                 |      | some hydraulic configurations.                |

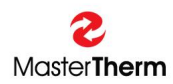

| HR/P | -/D27 | Relay 1-5/pCO5<br>Relay 1-4/pCOe<br>F: Not Used<br>0/1<br>F:0 | - | Heat Rejection relay assignment / Polarity<br>of the relay.<br>Output used to reject the heat (pump/valve). |
|------|-------|---------------------------------------------------------------|---|----------------------------------------------------------------------------------------------------|
| CR/P | -/D28 | Relay 1-5/pCO5<br>Relay 1-4/pCOe<br>F: Not Used<br>0/1<br>F:0 | - | Cold Rejection relay assignment / Polarity of the relay.<br>Output used to reject the cold (pump/valve).    |

H&C information screen

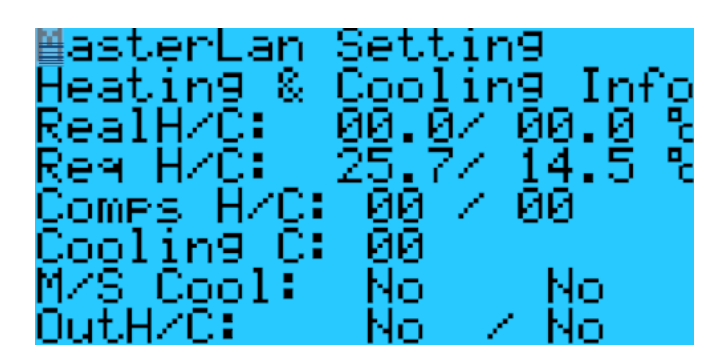

| Parameter: | SP      | Range/F.:    | Unit | Description                                 |
|------------|---------|--------------|------|---------------------------------------------|
| RealH/C    | A203/   | -99.9-99.9   | °C   | Real Temperature in the Heating and         |
|            | A433    | F: -         |      | Cooling buffer/tank.                        |
| ReqH/C     | A503/   | -99.9-99.9   | °C   | Requested Temperature in the Heating and    |
|            | A504    | F: -         |      | Cooling buffer/tank from weather            |
|            | (sw58+) |              |      | compensation                                |
| Comps H/C  | l411/   | 0-16         | -    | Requested units/compressors running for     |
| -          | l412    | F: -         |      | Heating and Cooling to reach the setpoint.  |
| Cooling C  | 148     | 0-16         | -    | Requested units/compressors for Cooling     |
| -          |         | F: -         |      | only to reach the setpoint.                 |
|            |         |              |      | Note: It depends on preset priority, if all |
|            |         |              |      | requested compressors are really running    |
|            |         |              |      | for Cooling.                                |
| M/S Cool   | D510/   | No/Yes (0/1) | -    | Demand for Cooling for Master / Slave unit. |
|            | D518    |              |      |                                             |
| OutH/C     | D459/   | No/Yes(0/1)  | -    | Heat/Cold Rejection relay activation.       |
|            | D476    | F: -         |      | Note: For H&C mode the OutH is opposite     |
|            |         |              |      | to Out C                                    |

## 4.2.6 Heating Or Cooling Mode

In this mode, all units work for Heating or Cooling, depending on the preset priority. When setpoint is reached, the opposite operation is activated.

MasterLan Setting eatin9 on -Coolin9 nabled: No. Heating iority: Disable: No 05. 05.0/ C: ø sed οt.

| Parameter:  | SP    | Range/F.:       | Unit | Description                                       |
|-------------|-------|-----------------|------|---------------------------------------------------|
| Enabled     | D508  | No/Yes (0/1)    | -    | Enabling H or C mode.                             |
|             |       | F: No           |      | <i>Note:</i> To enable this mode "Source Control" |
|             |       |                 |      | must be enabled as well (see 4.2.3)               |
| Priority    | D173  | Heating/Cooling | -    | Due to the working principle, priority for        |
|             |       | (0/1)           |      | more important mode is preset by this             |
|             |       | F: Heating      |      | parameter.                                        |
| SHW Disable | D478  | No/Yes (0/1)    | -    | Disables H or C control principle in              |
|             |       | F: No           |      | case/time of Hot Water generation. It is          |
|             |       |                 |      | required for some hydraulic configurations.       |
| Hyst H/C    | A205/ | -99.9-99.9      | °C   | Hysterezis of the Heating / Cooling               |
|             | A193  | F: 5.0/5.0      |      | setpoints in the buffers/tanks. Negative for      |
|             |       |                 |      | Heating and Positive for Cooling.                 |
| HR/P        | -/D27 | Relay 1-5/pCO5  | -    | Heat Rejection relay assignment / Polarity        |
|             |       | Relay 1-4/pCOe  |      | of the relay.                                     |
|             |       | F: Not Used     |      | Output used to reject the heat (pump/valve).      |
|             |       | 0/1             |      |                                                   |
|             |       | F:0             |      |                                                   |
| CR/P        | -/D28 | Relay 1-5/pCO5  | -    | Cold Rejection relay assignment / Polarity of     |
|             |       | Relay 1-4/pCOe  |      | the relay.                                        |
|             |       | F: Not Used     |      | Output used to reject the cold (pump/valve).      |
|             |       | 0/1             |      |                                                   |
|             |       | F:0             |      |                                                   |

Heating Or Cooling information screen

asterLan Settin9 eat or Cool Inf Ο ealH/C: 00.0/ 00 ç HZC: ſ e9 ЙЙ OMPS M/S Cool: No No OutH/C: Νn Νn

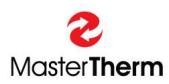

| Parameter: | SP      | Range/F.:    | Unit | Description                                 |
|------------|---------|--------------|------|---------------------------------------------|
| RealH/C    | A203/   | -99.9-99.9   | °C   | Real Temperature in the Heating and         |
|            | A433    | F: -         |      | Cooling buffer/tank.                        |
| ReqH/C     | A503/   | -99.9-99.9   | °C   | Requested Temperature in the Heating and    |
| -          | A504    | F: -         |      | Cooling buffer/tank from weather            |
|            | (sw58+) |              |      | compensation                                |
| Comps      | l411    | 0-16         | -    | Requested units/compressors running for     |
| -          |         | F: -         |      | Heating or Cooling to reach the setpoint.   |
| M/S Cool   | D510/   | No/Yes (0/1) | -    | Demand for Cooling for Master / Slave unit. |
|            | D518    |              |      |                                             |
| OutH/C     | D459/   | No/Yes(0/1)  | -    | Heat/Cold Rejection relay activation.       |
|            | D476    | F: -         |      | Note: For H or C mode the OutH is           |
|            |         |              |      | opposite to Out C                           |

## 4.2.7 OFFLINE configuration

In case, unit losses bus communication with Master unit, it starts working in OFFLINE mode, according to actual settings. It is possible to choose relay, activated in case of OFFLINE situation.

| MasterLan Setti                                                                        | .n9                   |
|----------------------------------------------------------------------------------------|-----------------------|
| Master<br>Online Delay:<br>Offline Delay:<br>Rele:Not Used<br>Online: No<br>Active: No | 060 s<br>060 s<br>P:0 |

| Parame | ter:    | SP   | Range/F.:      | Unit | Description                                  |
|--------|---------|------|----------------|------|----------------------------------------------|
| Master | Online  | I406 | 0-999          | S    | Delay of MasterLAN control activation, after |
| Delay  |         |      | F: 60          |      | Master unit is Online.                       |
| Master | Offline | 1407 | 0-999          | S    | Delay of MasterLAN control deactivation,     |
| Delay  |         |      | F: 60          |      | after Master unit is Offline.                |
| Rele   |         | -    | Relay 1-8/pCO5 | -    | Choice of relay activated, in case Master is |
|        |         |      | Relay 1-4/pCOe |      | Offline.                                     |
|        |         |      | F: Not Used    |      |                                              |
| Р      |         | -    | 0/1            | -    | Master Offline Relay polarity                |
|        |         |      | F: 0           |      |                                              |
| Online |         | B480 | Yes/No         | -    | Master Online                                |
| Active |         | B427 | Yes/No         | -    | Master Online and MasterLAN control active   |

## 4.2.8 Remote Functions

This is the setup of services used on Slave unit provided remotely by Master unit. Each Slave could be set separately.

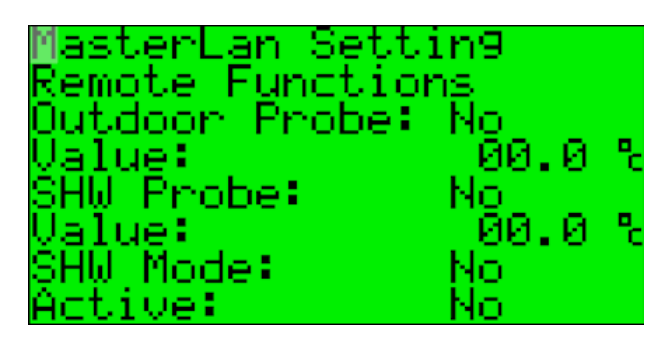

| Parameter:     | SP   | Range/F.:    | Unit | Description                                 |  |
|----------------|------|--------------|------|---------------------------------------------|--|
| Outdoor Probe: | B203 | 0/1 (No/Yes) | -    | No = Slave unit uses own outdoor            |  |
|                |      | F: 0 (No)    |      | temperature probe (recommended)             |  |
|                |      |              |      | Yes = Slave unit uses outdoor temperature   |  |
|                |      |              |      | probe from Master unit                      |  |
| Value:         | -    | -            | °C   | Shows actual Master value                   |  |
| SHW Probe:     | B204 | 0/1 (No/Yes) | -    | No = Slave unit uses own Hot Water          |  |
|                |      | F: 0 (No)    |      | temperature probe                           |  |
|                |      |              |      | Yes = Slave unit uses Hot Water             |  |
|                |      |              |      | temperature probe from Master unit          |  |
| Value:         | -    | -            | °C   | Shows actual Master value                   |  |
| SHW Mode:      | B205 | 0/1 (No/Yes) | -    | This function is usable, when each unit has |  |
|                |      | F: 0 (No)    |      | its own Hot Water 3way valve or charging    |  |
|                |      |              |      | pump.                                       |  |
|                |      |              |      | No = Slave unit activates Hot Water mode    |  |
|                |      |              |      | by its own control                          |  |
| Active         | -    | 0/1 (No/Yes) | -    | Yes = Slave unit activates Hot Water mode   |  |
|                |      |              |      | according to order from Master unit and by  |  |
|                |      |              |      | its own control, if it is configured.       |  |
|                |      |              |      | Shows actual Master value                   |  |

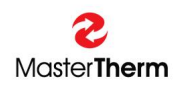

## 4.3 Control principle

Control automaticaly balances the operating hours and sequence of the compressors. MasterLAN setpoint for compressors and heaters are automatically transferred from Master unit. Although Slaves are switched On and Off via MasterLAN, they still keep they own setting. Therefore Slaves setpoints must be highest possible for heating mode and lowes possible for cooling mode.

#### 4.3.1 Proportional control (recommended)

Proportional control works very simply. Proportional band is divided between compressor steps. Proportional control is stable but always works with steady state error, so the system is not able to reach exactly the setpoint. This is not a problem, cause compressors are controlled by On/Off principle. Disadvantage is, that "band"is relatively big, cause You can not set band per one compressor less than 1K. This could be the problem for more than 4 compressors.

Example:

| Compressors:              | 4    | -  |
|---------------------------|------|----|
| Proportional band:        | 4    | -  |
| Requested temperature:    | 40   | °C |
| Starting temperature:     | 30   | °C |
| All compressors are runni | ing. |    |

When the temperature reaches 37°C, 1st compressor is switched Off. When the temperature reaches 38°C, 2nd compressor is switched Off. When the temperature reaches 39°C, 3rd compressor is switched Off. When the temperature reaches 40°C, the last compressor is switched Off.

Starting temperature: 40 °C All compressors are Off.

When the temperature reaches 39°C, 1st compressor is switched On. When the temperature reaches 38°C, 2nd compressor is switched On. When the temperature reaches 37°C, 3rd compressor is switched On. When the temperature reaches 36°C, the last compressor is switched On.

#### 4.3.2 PI control

PI control is able to work almost without steady state error, but it's more sensible for unstability. It requires more time during commisioning for proper setting of the P and I constants.

#### 4.3.3 PID control

This is the best control method for the more than 4 compressors in the MasterLAN. In reality You are able to have almost continuous and very accurate control of the requested water temperature. Begin with the setting of the P/I/D = 50K / 100s / 10s.

If the systém is not stable, increase P.

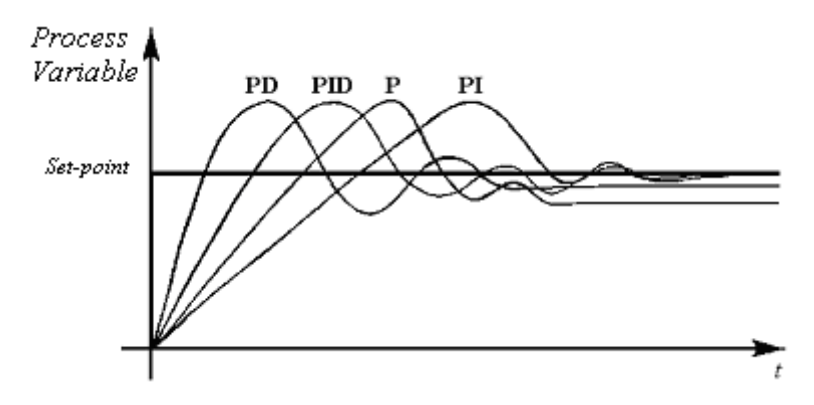

## 5 Alarms MasterLAN masks

To find information about Slaves alarms, press ALARM button on the MasterLAN mask.

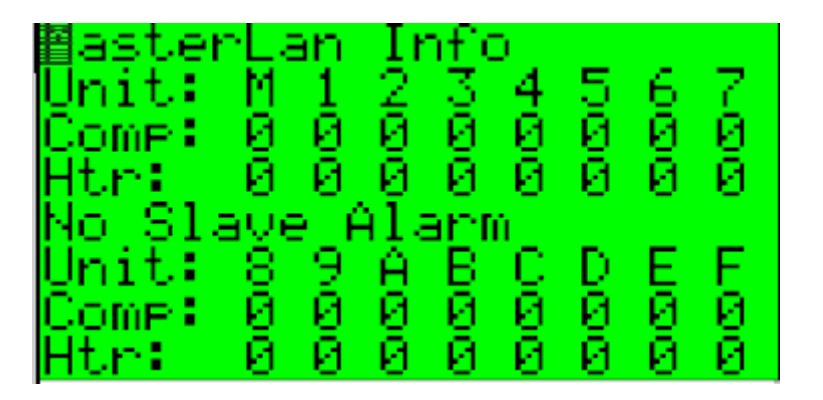

Press ALARM button to see Slaves alarm status.....

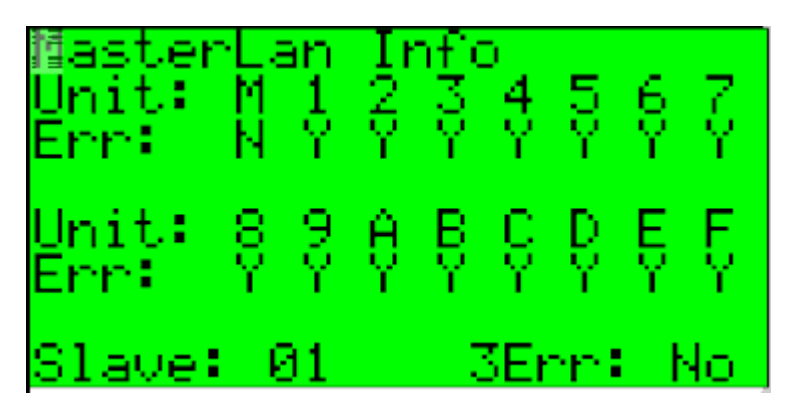

Pressing the ENTER key You can edit and change Slave unit. After change for the Slave unit please wait some time to allow the system to read the data from the Slave unit (30s recommended).

If You press ALARM button on this mask, Master will send RESET command to all Slaves.

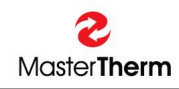

## 6 Additional notes

- For heating mode all Slaves must have maximum water requested temperature settings in the menu "Heating Set", 47.5°C recommended both for point A and B.
  - this is not neccessary from SW revision 33 (document revision 12)
- For cooling mode all Slaves must have minimum water requested temperature settings in the menu "Cooling Set", 14.5°C recommended both for point A and B.
  this is not page approximately from SW revision 22 (decument revision 12)
  - this is not neccessary from SW revision 33 (document revision 12)
  - Control of the Sanitary Hot Water must be performed by Master unit only.
    - this is not neccessary from SW revision 33 (document revision 12)
    - see chapter 4.2.8
- All requested temperature settings must be done in the Master unit ONLY. ("Master" displayed in the right top corner of the display in the ICON mask.
- Internet connection if it is used, must be in the Master unit.

## 7 Revision history

REV.10

•

REV 11

Source Control Mode

**OFFLINE** Management

**REV 12** 

**Remote Functions** 

Automatic maximum setpoint activation for slave units

REV 13

H+C, H&C and H or C control modes.

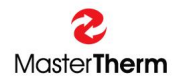

All rights are reserved.

Unauthorized modifications are not permitted.

#### NOTES:

MasterTherm tepelná čerpadla s.r.o. Registered trade marks and logos used in the Václavské náměstí 819/43, 110 00 Praha 1 tel.:+ 420 311 516 567 text are owned by the appropriate companies.

e-mail: info@mastertherm.cz, www.mastertherm.cz